## คู่มือบริการ E-SERVICE

- แสดงระบบการให้บริการ ผ่านช่องทางออนไลน์\* ที่ผู้ขอรับบริการไม่ต้องเดินทางมายังจุดให้บริการ
- แสดงรายละเอียดวิธีการใช้งานระบบการให้บริการ
- สามารถเข้าถึงหรือเชื่อมโยงไปยังช่องทางข้างต้นได้จากเว็บไซต์หลักของหน่วยงาน

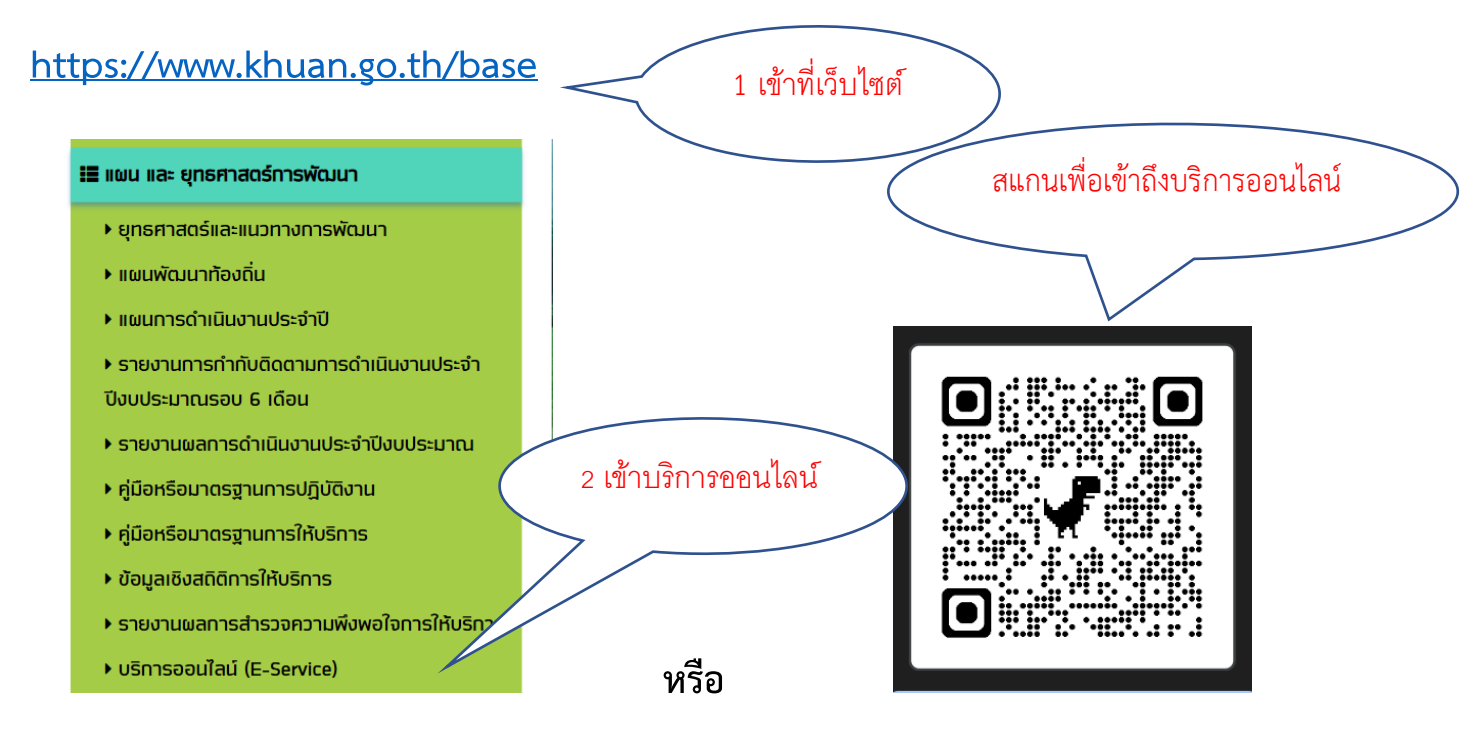

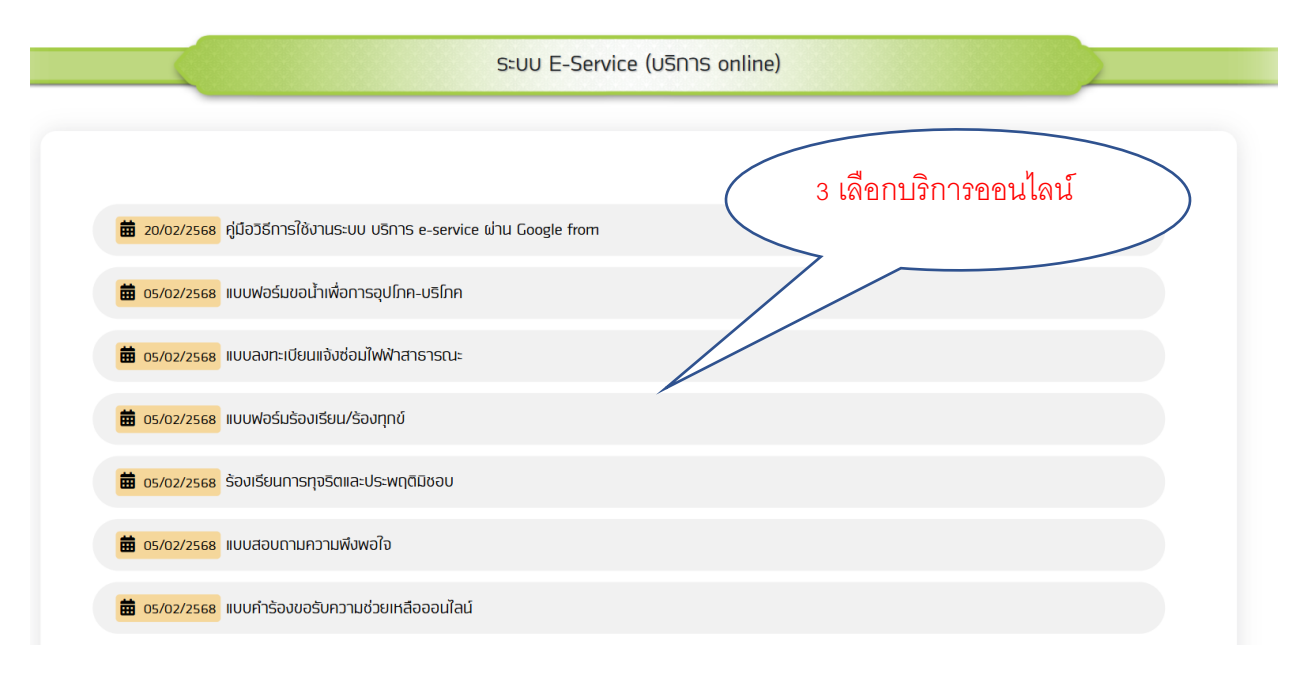

|                                         | ระบบ E-Service (บริการ online)                                 |  |
|-----------------------------------------|----------------------------------------------------------------|--|
|                                         | แบบฟอร์มขอน้ำเพื่อการอุปโภค-บริโภค<br>ਛ 05/02/2568 กดส่ง       |  |
| <b>แบบเ</b><br>aoollys@g<br>Co ไม่ไซ่ร่ | ไอร์มขอน้ำเพื่อการอุปโภค-บริโภค<br>าลil.com สสับบัญขึ<br>เมกัน |  |
| * ระบุว่าเป็น<br>ชื่อ-สกุล *            | ำถามที่จำเป็น                                                  |  |

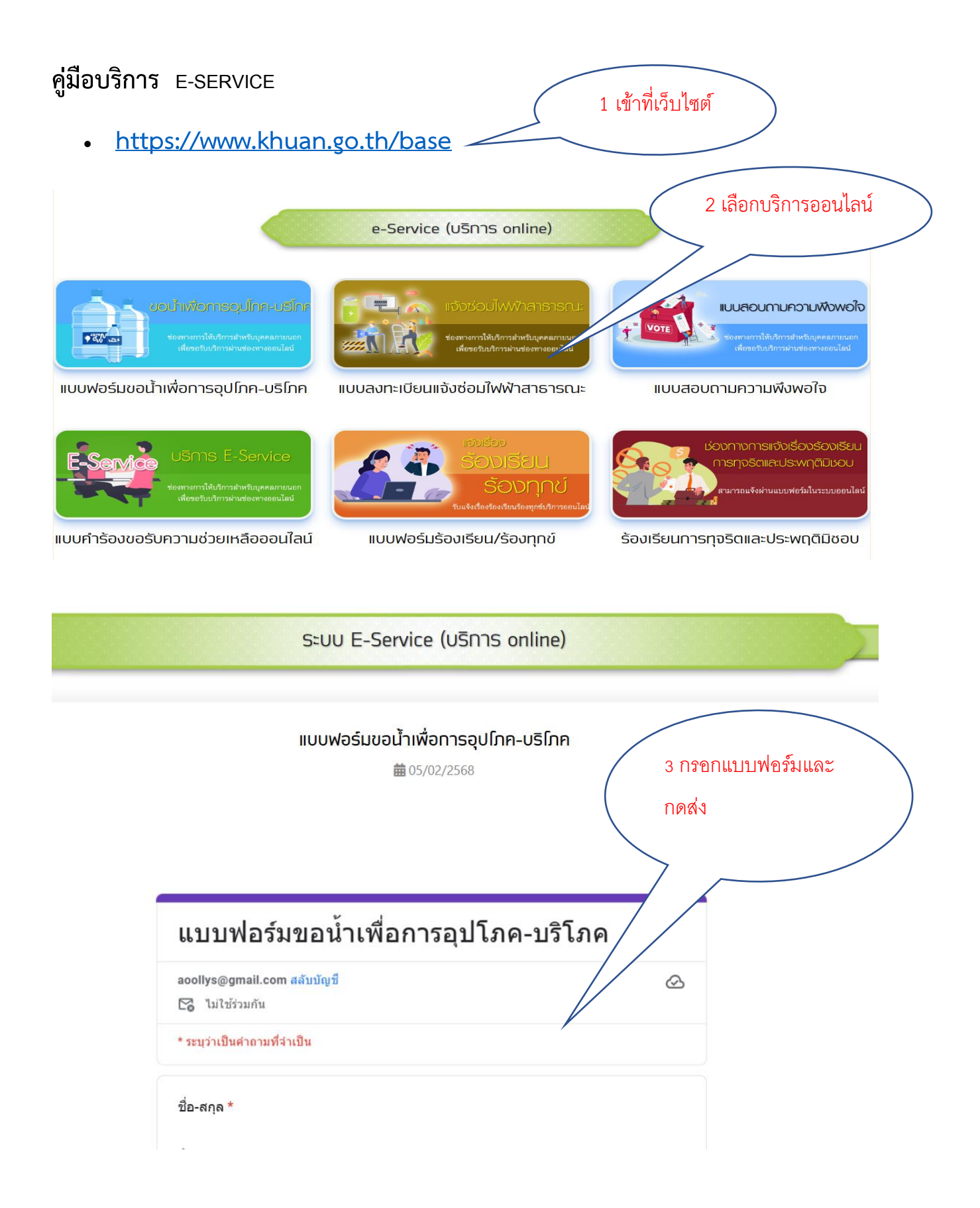

## ์ตัวอย่างการกรอกแบบฟอร์มออนไลน์

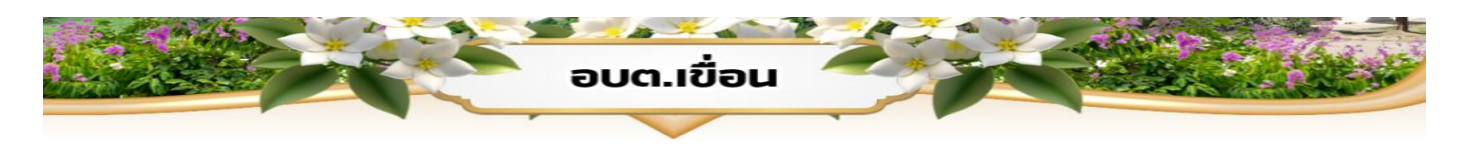

🐼 บันทึกฉบับร่างแล้ว

ระบบ E-Service (บริการ online)

แบบฟอร์มขอน้ำเพื่อการอุปโภค-บริโภค

**m** 05/02/2568

## แบบฟอร์มขอน้ำเพื่อการอุปโภค-บริโภค

aoollys@gmail.com สลับบัญชี 🌄 ไม่ใช้ร่วมกัน

\* ระบุว่าเป็นคำถามที่จำเป็น

รื่อ-สกุล \* นายดี นามแล้ว เบอร์โทรศัพท์ \* 082222334 ที่อยู่ \* 1 หมู่ 1 ดำบลเขือน อำเภอโกสุมพิสัย จังหวัดมหาสา เหตุผลที่ต้องการน้ำเพื่อการอุปโภค-บริโภค \* น้ำไม่ไหล ซ้าง จังแบบฟอร์ม